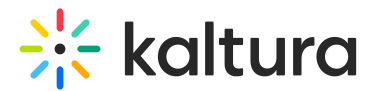

# Channelthemingui module

Last Modified on 07/25/2025 1:47 pm IDT

Can an anticle is designated for administrators.

### About

Once enabled, this module applies the new Theming design to channel pages. Channel owners will see the updated design and gain access to new configuration options in both this module and the channel edit page.

#### •

This module is designed for the Video Portal and LMS Video and requires the Theming module to be enabled for full functionality.

## Configure

1. Go to your Configuration Management console, and click on the **Channelthemingui** module. You can also navigate directly using a

link: https://{your\_KMS\_URL}/admin/config/tab/channelthemingui.

| Modules / channels  |  |  |
|---------------------|--|--|
| Channelcategories   |  |  |
| Channelcollections  |  |  |
| Channelembed        |  |  |
| Channelmembers      |  |  |
| Channelmoderation   |  |  |
| Channelsubscription |  |  |
| Channeltheme        |  |  |
| Channelthemingui    |  |  |
| Channeltopics       |  |  |
|                     |  |  |

The Channelthemingui page displays..

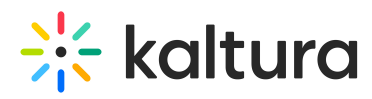

#### **Configuration Management**

| Server Tools            | Channelthemingui                                                                                                    |                                                                                                    |                                                                                                    |  |
|-------------------------|----------------------------------------------------------------------------------------------------|----------------------------------------------------------------------------------------------------|----------------------------------------------------------------------------------------------------|--|
| Player replacement tool |                                                                                                    |                                                                                                    |                                                                                                    |  |
| Clobal                  | Module Info                                                                                                    |                                                                                                    |                                                                                                    |  |
| Application             | Description                                                                                                    | Once enabled this module provides a new                                                                                                    | theme for the channel names based on the themeing module and                                                                                                    |  |
| AddNow                  | Deactipation                                                                                                    | Chice enables, ins include provides a new sitellite for all channel pages based on the unintering include and designs.                                  |                                                                                                    |  |
| Auth                    |                                                                                                    | Once enabled, the new design of the channel will be visible, with new configurations in this module and in the<br>channel edit page for channel owners. |                                                                                                    |  |
| Auth                    |                                                                                                    |                                                                                                    |                                                                                                    |  |
| Categories              | Note KMS and KAF module. Depends on the Theming module.                                                                                                    |                                                                                                    |                                                                                                    |  |
| Channels                |                                                                                                    |                                                                                                    |                                                                                                    |  |
| Client                  |                                                                                                    |                                                                                                    |                                                                                                    |  |
| Debug                   | onshied                                                                                                    |                                                                                                    | Enable the Channellhemingui medule                                                                                                    |  |
| EmailService            | enabled                                                                                                    | Yes ¥                                                                                                    | Enable die Onanneurenninger moorde.                                                                                                    |  |
| EmailTemplates          |                                                                                                    |                                                                                                    |                                                                                                    |  |
| Gallery                 | channelLayoutMode                                                                                                    | Per channel, Default Vertical 🗸                                                                                                    | Choose the layout of channels in the application:                                                                                                    |  |
| Header                  |                                                                                                    |                                                                                                    | Select rates to hisplay the channel elements (despines, content, raylists, about) in tabs.<br>Select "Vertical" layout to show the channel elements one above the other, allowing navigation between the elements with a |  |
| Languages               |                                                                                                    |                                                                                                    | SCTOIL.                                                                                                    |  |
| Login                   |                                                                                                    |                                                                                                    |                                                                                                    |  |
| MediaCollaboration      | AddFiltersByTags                                                                                                    |                                                                                                    |                                                                                                    |  |
| Metadata                | Enable filtering media within a channel using tag-based filters. Filters will appear in the vertical channel layout and on the Sessions tab within the Tabs channel layout. |                                                                                                    |                                                                                                    |  |
| Moderation              |                                                                                                    |                                                                                                    |                                                                                                    |  |
| My-media                |                                                                                                    |                                                                                                    |                                                                                                    |  |
| Navigation              |                                                                                                    |                                                                                                    |                                                                                                    |  |
| Player                  | Save                                                                                                    |                                                                                                    |                                                                                                    |  |
| PlaylistPage            |                                                                                                    |                                                                                                    |                                                                                                    |  |
| Recaptcha               |                                                                                                    |                                                                                                    |                                                                                                    |  |
| Search                  |                                                                                                    |                                                                                                    |                                                                                                    |  |
| Security                |                                                                                                    |                                                                                                    |                                                                                                    |  |

2. Configure the following:

enable - set to 'Yes' to enable the module.

**channelLayoutMode** - Set the desired layout of channels. Choose from the following options (select 'Tabs' to display **Sessions**, **Videos**, **Playlists**, and **About** in tabs, and select 'Vertical' to show the channel elements one above the other, allowing navigation between the elements with a scroll):

- Per Channel, Default Tabs (default)
- Per Channel, Default Vertical
- Fixed Layout, Tabs
- Fixed Layout, Vertical

**AddFiltersByTags** - Enable filtering media within a channel using tag-based filters. Filters will appear in the vertical channel layout and on the **Sessions tab** within the 'Tabs' channel layout.

To add tags, click the **+AddFiltersByTags** button.

An additional section displays.

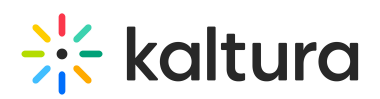

| DELETE           |                                                                                                    |  |
|------------------|----------------------------------------------------------------------------------------------------|--|
| channels         | Specify the channel IDs to apply this filter. Use a comma-separated list for multiple IDs or all for all channels. |  |
| label            | Define the display name for the filter.                                                                            |  |
| allValuesElement | Specify the label for the Choose All Tags option in the filter.                                                    |  |
| tags             | Add tags for the filter, one tag per line. The order entered here will dictate the display order of the filter.    |  |
|                  |                                                                                                    |  |
|                  |                                                                                                    |  |
|                  |                                                                                                    |  |
|                  |                                                                                                    |  |
|                  |                                                                                                    |  |
|                  |                                                                                                    |  |
|                  |                                                                                                    |  |
|                  |                                                                                                    |  |
|                  |                                                                                                    |  |

Complete the following fields:

**channels** - Enter the channel IDs to apply this filter. Use a comma-separated list for multiple IDs, or type 'all' to apply it to all channels.

**label** - Type in the name you want to display for the filter.

**allValuesElement** - Type in the label you want to display for the 'Choose All Tags' option in the filter.

**tags** - Type in tags for the filter, entering one tag per line. The order you enter will determine how they are displayed in the filter.

| tags                          |                                   |  |  |  |
|-------------------------------|-----------------------------------|--|--|--|
|                               | user group<br>community<br>heroes |  |  |  |
| Example of tags for filtering |                                   |  |  |  |

3. Click Save.

### User experience

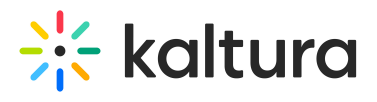

| ≡ ∷k kaltura | Cecttification<br>Record or hosting live grady<br>Microsoft or hosting live grady<br>Microsoft or hosting | ter Mark                                                                                                    | Altrats •                           |
|--------------|----------------------------------------------------------------------------------------------------|----------------------------------------------------------------------------------------------------|-------------------------------------|
|              | 10:00 AM - 11:30 AM EST<br>February 18                                                                                                    | Kaltura connect opening keynote   Keynote Connent   Join Kaltura Co-founder, Chairman & CEO Ron Yrikutiel and officially kick off Kaltura Connect! Hear the latest news from celestate some customer successes, get a gimper of the future of videoand expect a few surprises.   Image: Research Constraint Constraint Const | n Kaltura.                          |
|              | 11:30 AM - 12:30 AM E5T<br>February 18                                                                                                    | Looking Into the future   Enterprise Learning   Join Kalhura Co-Founder, President & General Manager, Enterprise & Learning Dr. Michal Tsur and Head of Product Renation and go beyond our today's session in our.   Image: Market Co-Founder, President & General Manager, Enterprise & Learning Dr. Michal Tsur and Head of Product Renation and go beyond our today's session in our.   Image: Market Co-Founder, President & Confer Marketinge Image: Renationana Public Product Seture   Image: Market Confer Marketinge Image: Renationana Public Product Seture   Image: Market Confer Marketinge Image: Renationana Public Product Seture   Image: Market Confer Marketinge Image: Renationana Public Product Seture   Image: Market Confer Marketinge Image: Renationana Public Product Seture   Image: Market Confer Marketinge Image: Renationana Public Product Seture   Image: Market Confer Marketinge Image: Renationana Public Product Seture   Image: Market Confer Marketinge Image: Renationana Public Product Seture   Image: Market Confer Marketinge Image: Renationana Public Product Seture   Image: Market Confer Marketinge Image: Renationana Public Product Seture   Image: Market Confer Marketinge Image: Renationana Public Product Seture   Image: Market Confer Marketinge Image: Renationana Public Product Seture   Image                                                                                                    | n Gutman for                        |
|              | Example o                                                                                                    | of tabs layout with <b>Sessions</b> , <b>Videos</b> , <b>Playlis</b>                                                                                                    | e <b>ts</b> , and <b>About</b> tabs |